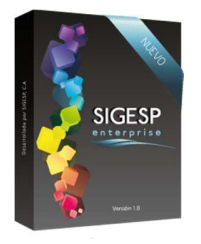

# Solicitud de Ejecución Presupuestaria [SEP] Manual de usuario sistema SIGESP Rev. 0 Abril/20

### ICONOS DE LA BARRA DE HERRAMIENTAS DEL SIGESP

La barra de herramientas contiene diversos iconos que representan una acción específica que a continuación se describen:

| lconos        | Acción   | Descripción de la acción                                                        |  |  |
|---------------|----------|---------------------------------------------------------------------------------|--|--|
|               | Nuevo    | Permite incluir un nuevo registro en el sistema.                                |  |  |
|               | Guardar  | Permite almacenar un registro nuevo o actualizar si proviene de un<br>catálogo. |  |  |
| $\mathcal{P}$ | Buscar   | Permite buscar registros por medio de catálogos.                                |  |  |
|               | Procesar | Permite ejecutar una operación que involucra varios procesos.                   |  |  |
| ×             | Eliminar | Permite eliminar un registro.                                                   |  |  |
| Ŵ             | Imprimir | Permite imprimir la información que se genera del sistema en un archivo PDF.    |  |  |
| O             | Cerrar   | Permite cerrar la ventana o pantalla actual que se esté utilizando.             |  |  |
| 0             | Ayuda    | Inicia las ayudas del Sistema SIGESP.                                           |  |  |
| ě             | Excel    | Permite generar un reporte en formato de Excel.                                 |  |  |

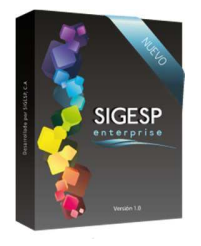

#### **APROBACIÓN**

Esta transacción permite realizar dos (2) procesos:

Manual de usuario sistema SIGESP

I. Aprobación: acción recomendada luego de la firma de autorización de la SEP por parte de los funcionarios correspondientes. Documento que genera: Ninguno, cambia el estatus de la SEP a: Aprobado.

Rev. 0

II. Reversar Aprobación: revertir el proceso de aprobación de la SEP Documento que genera: Ninguno, cambia el estatus de la SEP aprobada a: Emitida.

#### Figura 15. Aprobación

| Sistema Integrado de Gestión para Entes del Sector Público |            |          |       |              |                      |  |  |  |
|------------------------------------------------------------|------------|----------|-------|--------------|----------------------|--|--|--|
| Solicitud de Ejecución Presupuestaria                      |            |          |       |              | 27/4/2016 - 02:02 pm |  |  |  |
| Procesos                                                   | Reportes   | Créditos | Ayuda | Ir a Módulos | ADMINISTRATOR SIGLSF |  |  |  |
| Registro                                                   |            |          |       |              |                      |  |  |  |
| Autorizar                                                  | cantidades |          |       |              |                      |  |  |  |
| പ്പം Aprobaci                                              | ón         |          |       |              |                      |  |  |  |
| Anulacion                                                  | ı          |          |       |              |                      |  |  |  |

#### Ítems que conforman la pantalla: Aprobación de Solicitud de Ejecución Presupuestaria

No es obligatorio completar todos los campos o filtros de búsqueda de esta pantalla, cualquier filtro puede ser utilizado para ambos procesos: Aprobación o Reverso de Aprobación.

- 1. **Fecha:** Indicar el día, mes y año de aprobación del documento. Esta fecha no puede ser inferior a la fecha de registro del documento.
- 2. Solicitud: Permite ubicar mediante la numeración (código de identificación) el documento a procesar.
- 3. **Tipo:** Permite ubicar el documento de acuerdo al tipo de SEP en específico.
- 4. **Unidad Ejecutora:** Permite ubicar el documento de acuerdo a la unidad ejecutora (solicitante) en específico.
- 5. Fecha de Registro Desde/Hasta: Permite establecer un período de búsqueda para ubicar por fecha de registro el documento a procesar.
- 6. Destino: Permite ubicar el documento de acuerdo al destino (proveedor o beneficiario) en específico.
- 7. Aprobación: Seleccionar cuando se vaya a ejecutar una aprobación, permite listar las SEP emitidas.
- 8. **Reversar Aprobación:** Seleccionar cuando se vaya a ejecutar un reverso de aprobación, permite listar las SEP aprobadas.

SIGESP, C.A. Urb. Del Este carrera 1 entre Av. Concordia y calle 3 Barquisimeto 3001 – Venezuela. Teléfonos/Fax: + 58 251 254.06.68 / 254.38.76 / 255.25.87 / 254.76.43 - SIGESP, C.A. Caracas Mijares a Santa Capilla Edificio INSBANCA piso 2 oficina 29 Caracas – Venezuela Teléfonos: + 58 212 860.41.62 / 0424-5655705 Copyright 2016. Copyright © SIGESP, C.A. 2016. Todos los derechos reservados

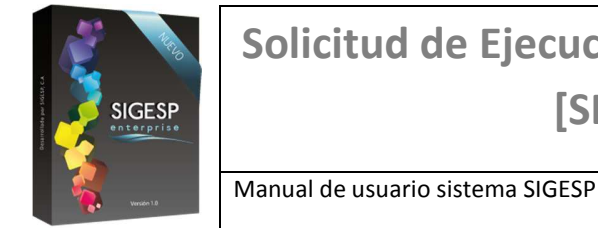

## Solicitud de Ejecución Presupuestaria [SEP]

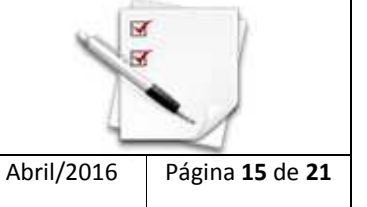

#### Figura 16. Aprobación de solicitud de ejecución presupuestaria

Rev. 0

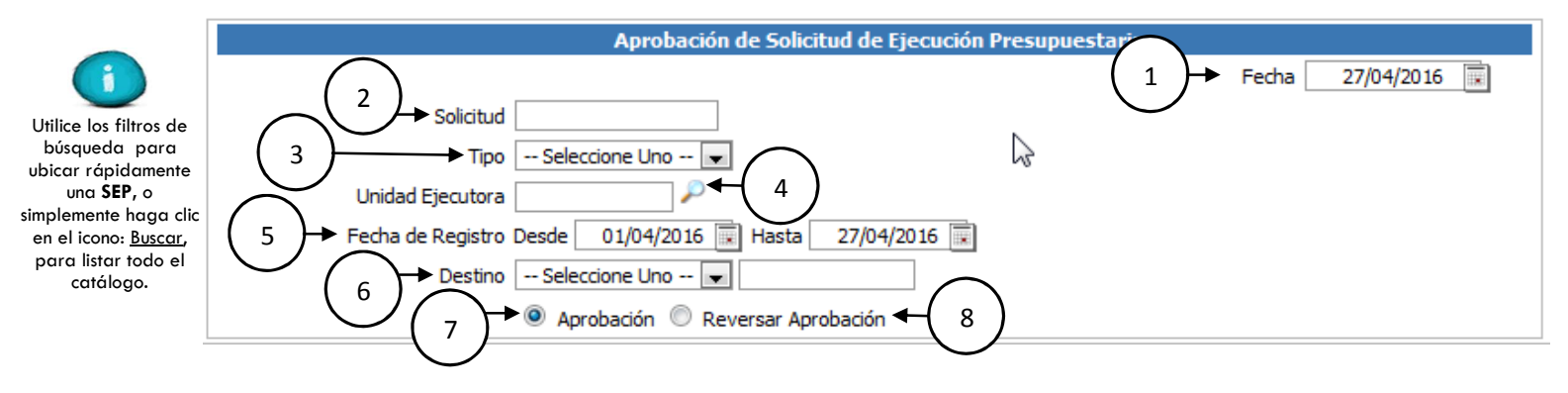

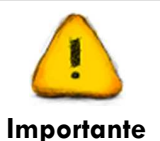

Para completar el proceso de aprobación, seleccione la SEP, y luego debe hacer clic en el icono: <u>Procesar</u> de la barra de herramientas del SIGESP.

SIGESP, C.A. Urb. Del Este carrera 1 entre Av. Concordia y calle 3 Barquisimeto 3001 – Venezuela. Teléfonos/Fax: + 58 251 254.06.68 / 254.38.76 / 255.25.87 / 254.76.43 - SIGESP, C.A. Caracas Mijares a Santa Capilla Edificio INSBANCA piso 2 oficina 29 Caracas – Venezuela Teléfonos: + 58 212 860.41.62 / 0424-5655705 Copyright 2016. Copyright © SIGESP, C.A. 2016. Todos los derechos reservados